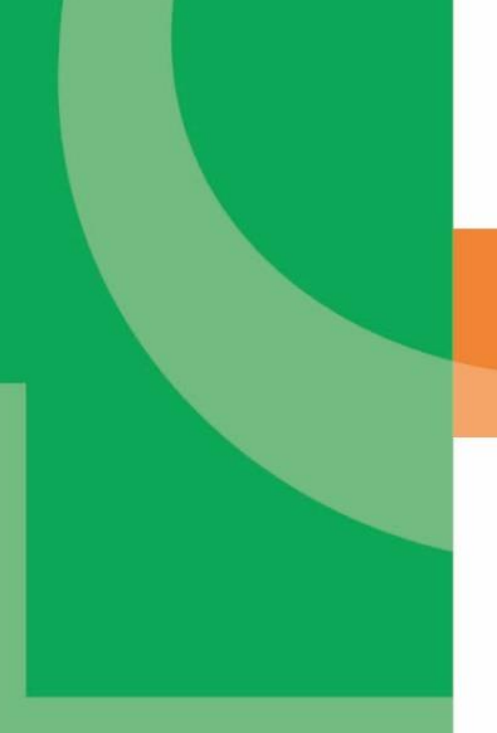

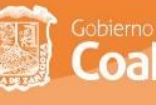

Gobierno de Un Estado con Coahuila **ENERCi**A

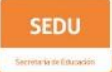

## SISTEMA DE NÓMINA Y ASISTENCIA DE PERSONAL

que recibe apoyo del Programa de

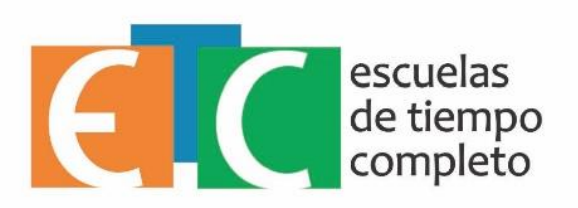

Manual para el manejo del Sistema de Nómina y Asistencia del Personal que recibe Apoyo del Programa de Escuelas de Tiempo Completo

Para acceder al sistema se deberá teclear la siguiente dirección:

web.seducoahuila.gob.mx/petc/PEC\_usuario.php

Aparecerá la siguiente pantalla

| ≣ Programa Escuelas de Tiempo Completo   ⊠ esc_tiempo@hotmail                                                                                                    | Lcom   📞 (844) 4118811 (844) 4118800 ext 3276                                                                                                    | *                                                     |  |
|----------------------------------------------------------------------------------------------------|----------------------------------------------------------------------------------------------------|-------------------------------------------------------|--|
| Gobierno de Un Estado con Coahuila DE ENERCIA                                                                                                    | SEDU<br>Vorwerk in Kanamer                                                                                                    | Inicio                                                |  |
|                                                                                                    | Recuerda que se usa la clave y contraseña<br>del Sistema de Plantilla de Personal                                                                                                    |                                                       |  |
|                                                                                                    | Usuario                                                                                                    |                                                       |  |
|                                                                                                    | contraseña                                                                                                    |                                                       |  |
|                                                                                                    | ENTRAR                                                                                                    |                                                       |  |
|                                                                                                    | El proceso de Captura de Nóminas y Módulo de                                                                                                    |                                                       |  |
|                                                                                                    | Asistencia estara disponible                                                                                                    |                                                       |  |
|                                                                                                    | Ger 21 al 28 de rebrero 2017                                                                                                    |                                                       |  |
| Estimado (a) Director (a) debido a los cambios emitidos en el proc                                                                                                    | sistema Disponible<br>reso de cantura de asistencia mensual nara efectos de nago del anovo económico a directores, docentes frente a gr                                                                                                    | UDO E                                                 |  |
| intendentes (e) servicio eficiante en el proceso de<br>grupo y trabajador manual que recibe el pago del apoyo económi<br>no deberá ser dado de alta por ninguna circustancia. De igual ma<br>20 el 38 en las simularses menor deberá replazera en u serve los deberás. | ago, se solicitan sean llenandos en línea los campos del formato de captura de cada uno de su personal directivo,<br>ico otorgado por el Programa Escuelas de Tiempo Completo, se hace mención que el personal que ocupa el puesto d<br>inera la captura de asistencia mensual deberá realizarse en el siguiente portal, para el mes de febrero los días de ca | ocente frente a<br>le subdirector,<br>ptura serán del |  |

Figura 1. Pantalla de acceso al sistema.

Deberá capturarse el *usuario* y *contraseña* y después presionarse el botón de entrar y aparecerá la siguiente pantalla.

| j≣ Programa Escuelas de Tiempo Completo   ⊠ esc_tiempo@hotmail.com   🌜 (844) 4118811 (844) 4118800 ex                                                                                                    | t 3276                                                        |                                                                                |                                                                                              | Salir de Escuela                                                                                        |
|----------------------------------------------------------------------------------------------------|---------------------------------------------------------------|--------------------------------------------------------------------------------|----------------------------------------------------------------------------------------------|----------------------------------------------------------------------------------------------------|
|                                                                                                    | Inicio                                                        | Conceptos                                                                      | Informe Financiero                                                                           | Nómina TC (Febrero)                                                                                     |
| Estimado (a) Director (a) debido a los cambios emitidos en el proceso de captura de asistencia mensual p                                                                                                    | ara efectos d                                                 | e pago del apovo (                                                             | económico a directores, doc                                                                  | entes frente a grupo e                                                                                  |
| intendentes y para brindar un servicio eficiente en el proceso de pago, se solicitan sean llenados en línea<br>grupo y trabajador manual que recibe el pago del apoyo económico otorgado por el Programa Escuelas d<br>no deberá ser dado de alta por ninguna circustancia. De igual manera la captura de asistencia mensual d<br>20 al 28, en los siguientes meses deberá realizarse tal y como lo marca las fechas en el Manual de Captura | los campos o<br>e Tiempo Co<br>eberá realiza<br>a de Asistenc | del formato de cap<br>mpleto, se hace m<br>irse en el siguiente<br>ia vigente. | itura de cada uno de su pers<br>ención que el personal que o<br>portal, para el mes de febro | ional directo, docente frente a<br>ocupa el puesto de subdirector,<br>ero los días de captura serán del |

Figura 2. Pantalla del Sistema

Deberá seleccionar la opción de Nómina TC (Febrero) que aparece en la parte superior del sistema.

Nómina TC (Febrero)

Figura 3. Botón de captura de información.

Aparecerá la siguiente pantalla, en este apartado se podrá capturar la información del personal que recibe apoyo del Programa de Escuelas de Tiempo Completo.

| Agregar Per:       | sonal 🚑       |                |          |                         |                             |                       |                         |                        |         |        |            |
|--------------------|---------------|----------------|----------|-------------------------|-----------------------------|-----------------------|-------------------------|------------------------|---------|--------|------------|
| Filiación          | Paterno       | Materno        | Nombre   | Cuenta Bancomer<br>PETC | No Tarjeta<br>Bancomer PETC | Tarjeta Otro<br>Banco | No cuenta otro<br>Banco | Clabe<br>Interbancaria | Función | Borrar | Asistencia |
| Total de Pe        | ersonal :     |                |          |                         |                             |                       |                         |                        |         |        |            |
| 💾 No se le         | ha capturad   | lo la asistenc | ia       |                         |                             |                       |                         |                        |         |        |            |
| 🔁 Ya tiene         | asistencia re | eportada       |          |                         |                             |                       |                         |                        |         |        |            |
| <b>L</b> Agregar a | a la nómina   | personal y s   | us datos |                         |                             |                       |                         |                        |         |        |            |
| 🛍 Elimina de       | e la Nómina   | del mes a la   | persona  |                         |                             |                       |                         |                        |         |        |            |

Figura 4. Pantalla para agregar personal que recibe apoyo del programa.

Para agregar personal deberá seleccionarse la siguiente opción.

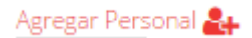

## Aparecerá la siguiente pantalla

| Filiación                                |                                 | Centro de Trabajo                                                                                                    | 05EPR0059Q |
|------------------------------------------|---------------------------------|----------------------------------------------------------------------------------------------------|------------|
| Apellido Paterno                         |                                 | Revise Correctamente la Información                                                                                                |            |
|                                          |                                 | La información que proporciona es muy importante, tome su<br>tiempo y revise correctamente.                                        |            |
| Apellido Materno                         |                                 | Ojo por esta ocasión se pedirán todos los datos, el siguiente mes<br>solo se modificará si es necesario o agregar a personal nuevo |            |
| Nombre (s)                               |                                 | Dermiér de que grabe la información el ristema le pendrá en la                                                                     |            |
| CURP                                     |                                 | lista de personal la opción para capturar la asistencia                                                                            |            |
|                                          |                                 | Regresar a la lista de personal sin Grabar los datos de esta pantalla                                                              |            |
| Cuenta Bancomer PETC                     | 10 digitos                      |                                                                                                    |            |
| No de Tarjeta Bancomer PETC              | 16 digitos                      |                                                                                                    |            |
| Tiene Tarjeta de Otro Banco? Especifique | [ NINGUNO ] *                   |                                                                                                    |            |
| Numero de Cuenta Otro Banco              | abierto a numero total de digit |                                                                                                    |            |
| Clabe Interbancaria de otro Banco        | 18 Digitos                      |                                                                                                    |            |
| Función                                  | Directivo •                     |                                                                                                    |            |
| Numero de Celular                        | 10 digitos                      |                                                                                                    |            |
| Correo Electronico                       |                                 |                                                                                                    |            |
|                                          |                                 |                                                                                                    |            |
| Grabar Datos                             |                                 |                                                                                                    |            |

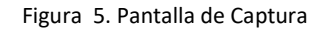

Deberá capturarse la Filiación (RFC), apellido paterno, apellido materno, nombres y CURP.

Si el beneficiario del programa ya posee una cuenta de Bancomer del Programa de Escuelas de Tiempo Completo deberá capturar el número de cuenta de 10 dígitos, así como también deberá capturarse el número de Tarjeta Bancomer del Programa de Escuelas de Tiempo Completo de 16 dígitos.

En caso de que el beneficiario no posea tarjeta de Bancomer perteneciente al programa y tenga cuenta de otro banco deberá seleccionar de la lista de bancos el que corresponda.

| Tiene Tarieta de Otro Banco? Especifique |                                   |
|------------------------------------------|-----------------------------------|
| nene raijeta de otro banco. Especinque   | [ NINGUNO ]                       |
| Numero de Cuenta Otro Banco              | BBVA BANCOMER<br>BANORTE          |
| Clabe Interbancaria de otro Banco        | SERFIN<br>SCOTIABANK<br>HSBC      |
| Función                                  | BANAMEX<br>BANREGIO<br>BANIERCITO |
| Numero de Celular                        | BANGO AZTECA<br>BANBAJIO          |

Figura 6. Listado de Bancos

Después deberá capturarse el número de su cuenta de otro banco y su Clabe Interbancaria de otro banco.

Enseguida deberá seleccionar la *función* de la lista desplegable, después capturar número de celular de 10 dígitos y correo electrónico.

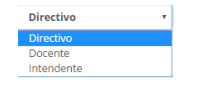

Figura 7. Listado de funciones

En caso de no capturar información y necesite regresar a la lista de personal, deberá presionarse la siguiente opción.

Regresar a la lista de personal sin Grabar los datos de esta pantalla

Figura 8. Regresar a la lista del personal sin grabar.

En caso de que toda la información sea correcta deberá presionarse el botón de grabar datos.

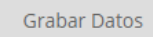

Figura 9. Grabar datos

## Aparecerá la siguiente pantalla

| Agre        | gar Personal 🚪                  | i+           |                |        |                         |                             |                       |                         |                        |           |        |            |
|-------------|---------------------------------|--------------|----------------|--------|-------------------------|-----------------------------|-----------------------|-------------------------|------------------------|-----------|--------|------------|
| Fili        | ación                           | Paterno      | Materno        | Nombre | Cuenta<br>Bancomer PETC | No Tarjeta<br>Bancomer PETC | Tarjeta Otro<br>Banco | No cuenta otro<br>Banco | Clabe<br>Interbancaria | Función   | Borrar | Asistencia |
| со          | RJ801215AR0                     | CORTES       | RABAGO         | JUANA  | 1234567890              | 1234567890123456            |                       |                         |                        | Directivo | ŵ      | Ë          |
| Tot         | al de Personal                  | :1           |                |        |                         |                             |                       |                         |                        |           |        |            |
| <b>1</b>    | o se le ha capt                 | urado la asi | stencia        |        |                         |                             |                       |                         |                        |           |        |            |
| 🔁 Y         | 2 Ya tiene asistencia reportada |              |                |        |                         |                             |                       |                         |                        |           |        |            |
| <b>2</b> +A | gregar a la nón                 | nina person  | al y sus dato: | s      |                         |                             |                       |                         |                        |           |        |            |
| in Eli      | mina de la Nón                  | nina del me: | s a la person  | a      |                         |                             |                       |                         |                        |           |        |            |

Figura 10. Información capturada

Para capturar la asistencia deberá presionarse la siguiente opción que aparece en la columna de asistencia.

| Ē |
|---|
|---|

Figura 11. Botón de asistencia

Aparecerá la siguiente pantalla, en campo de *Número de días de asistencia en el mes* deberá capturar la información y después presionar el botón de *grabar asistencia*.

| Grabar Asistencia                      |               |
|----------------------------------------|---------------|
| Centro                                 | 05EPR0059Q    |
| Filiación                              | CORJ801215AR0 |
| Paterno                                | CORTES        |
| Materno                                | RABAGO        |
| Nombre                                 | JUANA         |
| Numero de Dias de Asistencia en el Mes | 0             |

Figura 12. Captura de asistencia

Después de capturarse la asistencia el botón cambia, se le pone un ángulo en el interior.

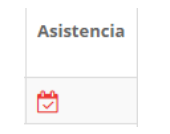

Figura 13. Asistencia capturada

En caso de querer borrar todo el registro, deberá presionarse la siguiente opción.

| Borrar |
|--------|
| Ŵ      |

Figura 14. Borrar todo el registro

Para salir del sistema deberá presionarse el botón de Salir de Escuela.

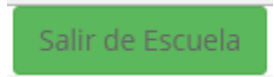

Figura 15. Botón de Salir del sistema